## **My Grades in Course Shells**

2] (left menu) My Grades: If you cannot find "My Grades" here, please ask your instructor to create a tool link to "My Grades".

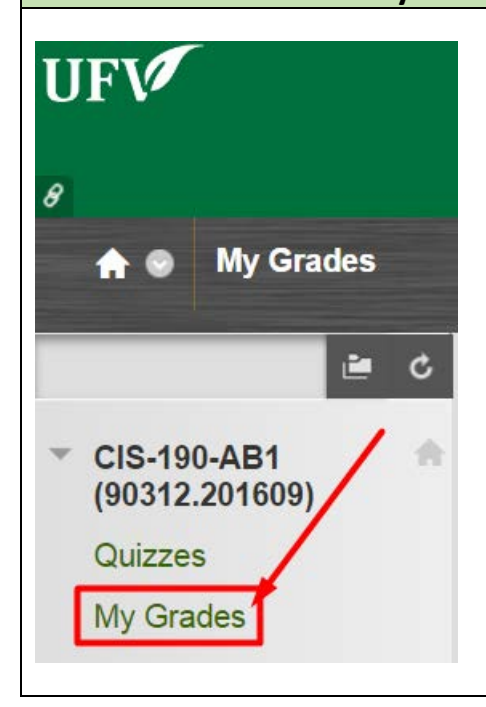

| 2] Click a graded item's title with the "GRADED" status |           |                                |                         |  |  |  |
|---------------------------------------------------------|-----------|--------------------------------|-------------------------|--|--|--|
| My Grades                                               |           |                                |                         |  |  |  |
| All Graded Upcoming                                     | Submitted |                                | Order by: Last Activity |  |  |  |
| ITEM                                                    |           | LAST ACTIVITY                  | GRADE                   |  |  |  |
| Weighted Total<br>View Description Grading Criteria     |           |                                | -                       |  |  |  |
| Total<br>View Description Grading Criteria              |           |                                | <b>15.00</b><br>/20     |  |  |  |
| PHIL 353 Fall 2016 MIDTERM                              |           | Oct 28, 2016 8:57 AM<br>GRADED | <b>■ 15.00</b> /20      |  |  |  |

| For <mark>tests &amp; quzzies</mark> , check step <mark>3]</mark> below. | For assignments, check step 4A] & 4B] below. |
|--------------------------------------------------------------------------|----------------------------------------------|
|                                                                          |                                              |

| 3] Tests & Quzzies: (bottom right) under Calculated Grade > Click your grade |                 |                               |                  |  |  |
|------------------------------------------------------------------------------|-----------------|-------------------------------|------------------|--|--|
| View Attempts                                                                |                 |                               |                  |  |  |
| ASSESSMEN                                                                    | T DETAILS       |                               |                  |  |  |
| Item Name                                                                    | PHIL 353 Fall 2 | 016 MIDTERM                   |                  |  |  |
| Aggregation                                                                  | Last attempt    |                               |                  |  |  |
| Points Possible                                                              | 20              | \                             |                  |  |  |
| ATTEMPTS                                                                     |                 |                               |                  |  |  |
| Date Created                                                                 |                 | Date Last Submitted or Edited | Calculated Grade |  |  |
| Oct 28, 2016 8:5<br>Icon Legend                                              | 5 AM            | Oct 28, 2016 8:56 AM          | 15               |  |  |

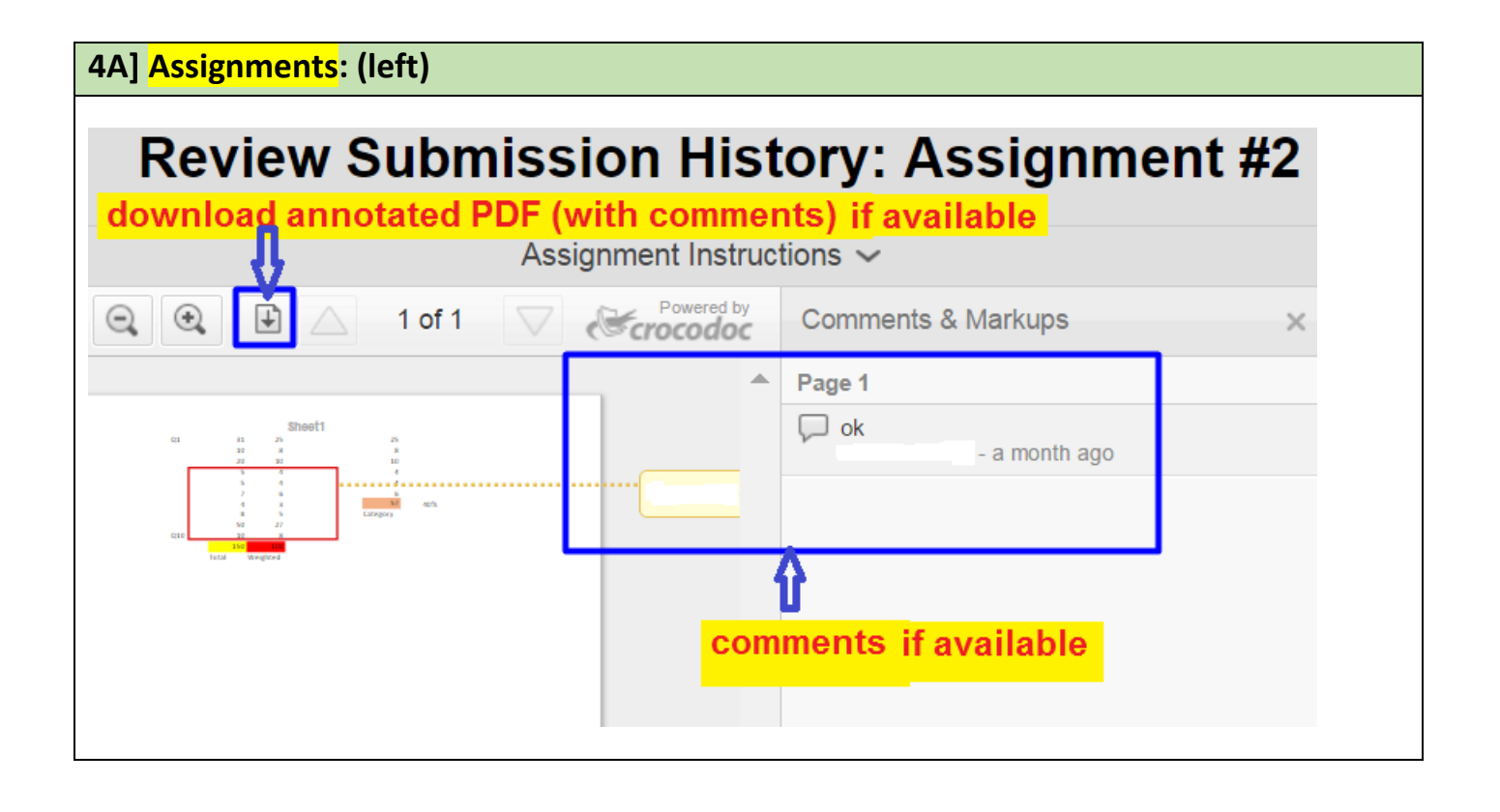

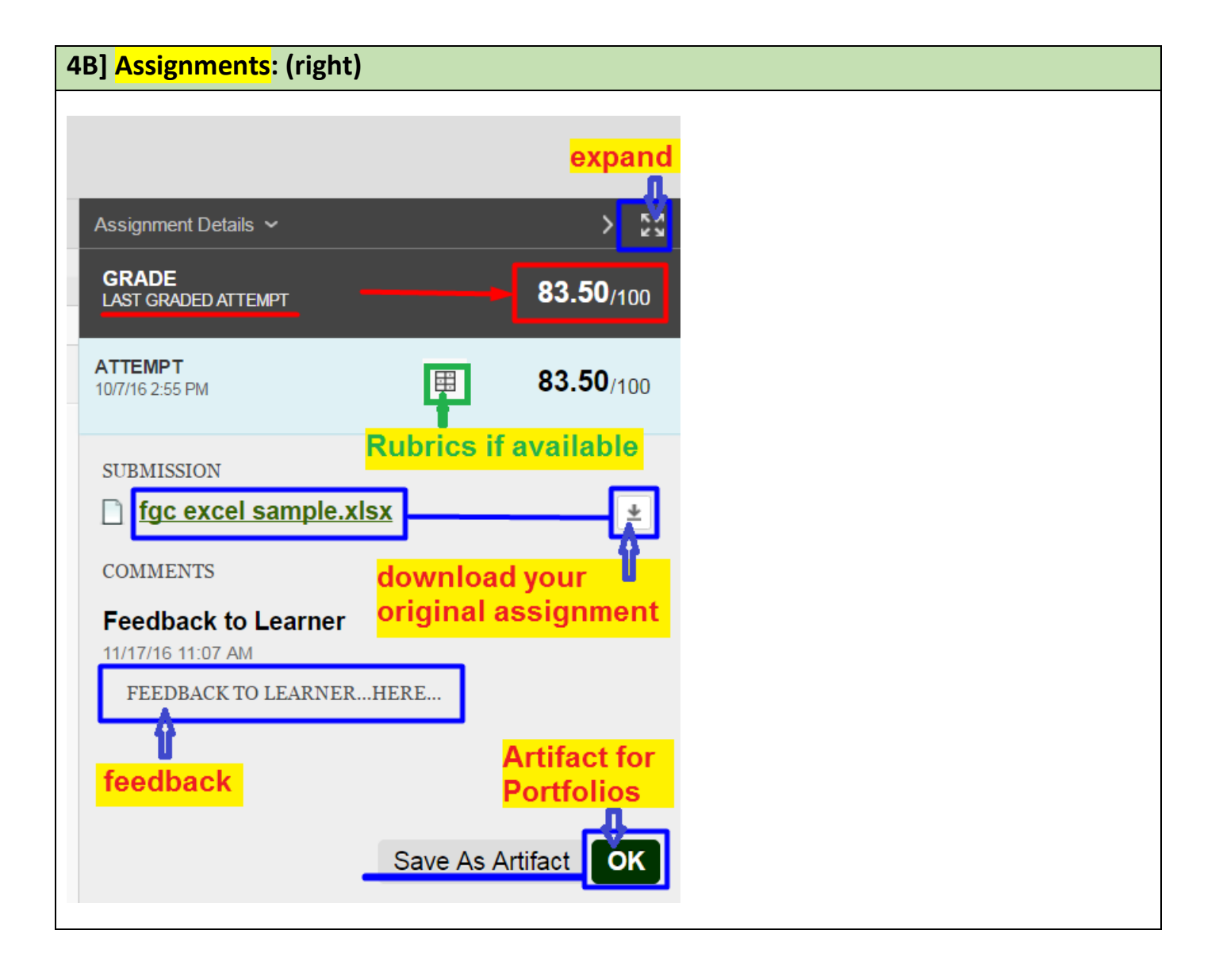